1) В личном кабинете нажимаем на кнопку «Скачать приложение Trassir на компьютер» (рисунок 1). Начнется скачивание файла.

| Comein Service                                    | Мои устройства           | Мои email'ы          | Добро пожаловать в Comein Service, Иванов Иван Иванови | ч Выйти из системы |
|---------------------------------------------------|--------------------------|----------------------|--------------------------------------------------------|--------------------|
| ИНСТРУКЦИЯ ПО НАСТРОЙН                            | КЕ ВИДЕОНАБЛЮДЕНИЯ НА Т  | ТЕЛЕФОН инструкция Г | ПО НАСТРОЙКЕ ВИДЕОНАБЛЮДЕНИЯ НА КОМПЬЮТЕР              |                    |
| о Логин и пар<br>⊕Логин: test<br>& Пароль: 7eec90 | оль для прило<br>0ce99f2 | жения видеона        | аблюдения                                              |                    |

Рисунок 1

2) Запускаем скаченный файл и устанавливаем программу, следуя инструкциям установщика.

В одном из пунктов установки нужно настроить синхронизацию часов (рисунок 2).

| Избранное        | Имя                        | 🗾 Установка — Trassir client 📃 🗖 💌                                                                                                    |  |  |
|------------------|----------------------------|----------------------------------------------------------------------------------------------------|--|--|
| 🗼 Загрузки       | Trassir-4.1.1110366-client | NTP Client                                                                                                    |  |  |
| 🗐 Недавние места |                            | Настройка синхронизации часов                                                                                                    |  |  |
| 🔲 Рабочий стол   |                            |                                                                                                    |  |  |
|                  |                            | Пропустить настройку службы синхронизации часов (NTP Client)                                                                               |  |  |
| Библиотеки       |                            |                                                                                                    |  |  |
| а Локументы      |                            | Периодичность: 1 день (рекомендуется)                                                                                                    |  |  |
| Изображения      |                            |                                                                                                    |  |  |
| 👌 Музыка         |                            | time.windows.com                                                                                                    |  |  |
|                  |                            | Другой сервер времени:                                                                                                    |  |  |
| Домашняя группа  |                            | Синхронизация часов важна для работы компьютеров в сети.                                                                                   |  |  |
|                  |                            | А Настройка синхронизации необходима как для сервера Trassir, так и для<br>клиента Trassir. Рассогласование часов затруднит поиск и анализ |  |  |
| Компьютер        |                            | информации полученной от разных компьютеров. Для работы записи<br>сетевых каналов необходимо установить 2х часовой интервал                |  |  |
| Com              |                            | синхронизации, во всех прочих случаях - достаточно синхронизировать                                                                        |  |  |
| CEIB             |                            |                                                                                                    |  |  |
|                  |                            | < Назад Далее > Отмена                                                                                                    |  |  |
|                  | l                          |                                                                                                    |  |  |
|                  |                            |                                                                                                    |  |  |
|                  |                            |                                                                                                    |  |  |

Рисунок 2

3) После установки программы, находим ее в списке ваших программ через поиск, введя слово «trassir» (рисунок 3). Нужная программа для запуска будет называться «Trassir 4 client». Запустите её.

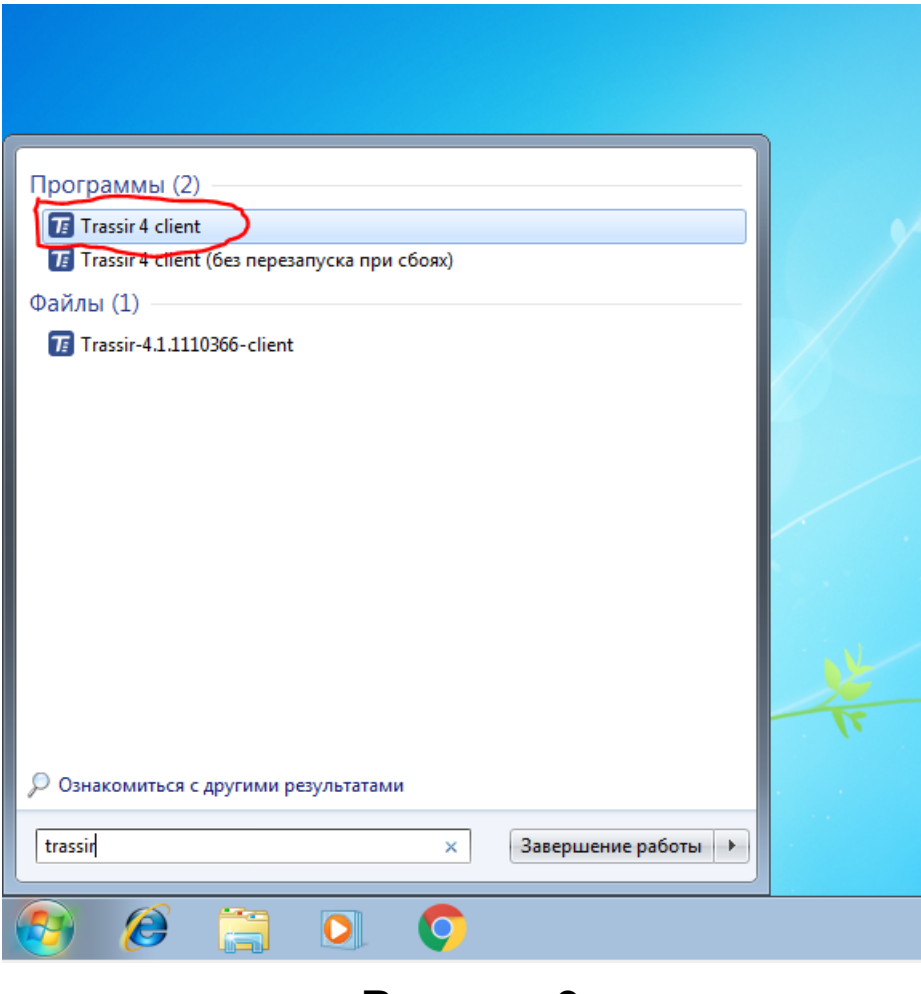

Рисунок 3

4) При первом запуске у вас появится окно приветствия (рисунок 4).

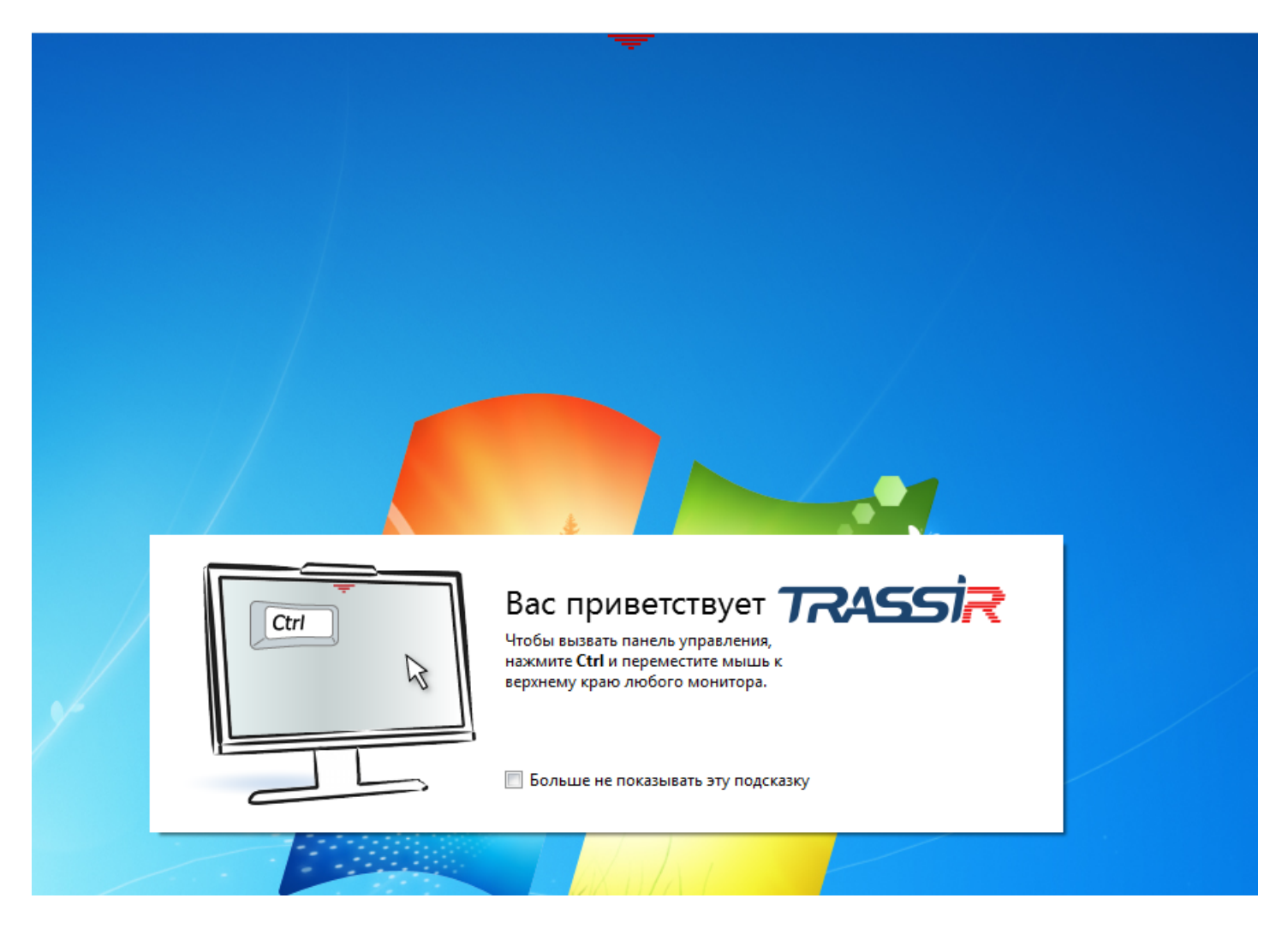

Рисунок 4

5) Чтобы зайти в панель управления, щелкните на появившейся красный треугольник вверху экрана и в открывшейся панели нажмите «ОК», а затем нажмите на кнопку «Настройки» (рисунок 5,6,7).

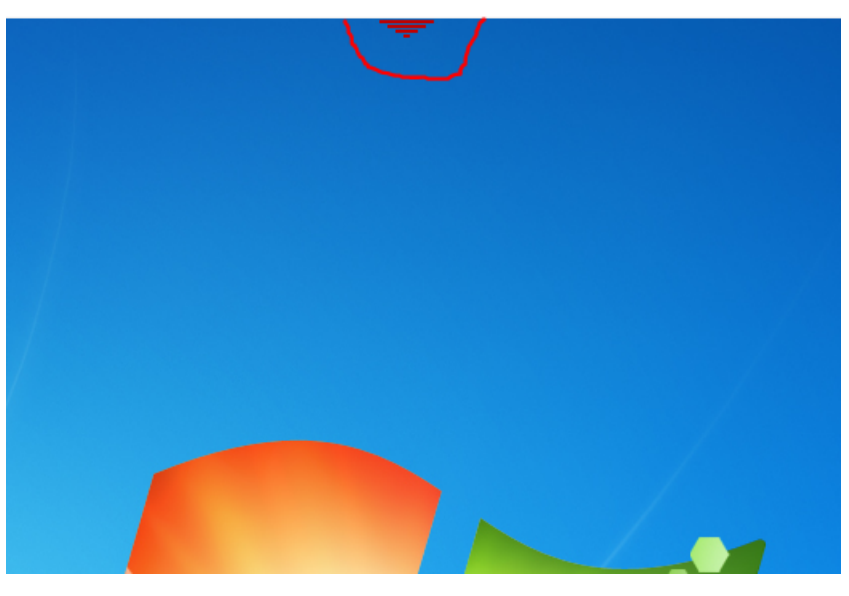

Рисунок 5

| Польз<br>Парог                                                                                      | Добро пожаловать<br>кователь:<br>В Admin ✓<br>пь:<br>ОК<br>С                           |                                                                                     |
|----------------------------------------------------------------------------------------------------|----------------------------------------------------------------------------------------|-------------------------------------------------------------------------------------|
|                                                                                                    | Рисунок 6                                                                              |                                                                                     |
| Индикаторы здоровья:<br>Загрузка СРU: 5.9% Облако:<br>Сеть: ОК Сервера:<br>Скрипты: ОК<br>Настройки | ок<br>0/2<br>Мониторы: Дата и время:<br>16:19:08 4 декабр<br>среда<br>Громкость:<br>() | Выполнен вход под:<br>Валолнен вход под:<br>Сменить пароль<br>Выйти<br>С Выключение |

## Рисунок 7

6) В открывшемся окне раскройте пункт меню «Сеть» и нажмите «Добавить» (рисунок 8,9). Появится форма подключения

| 🔅 Настройки - Admin - Клиент/Сеть |                                     |                | - 0 🔀                               |
|-----------------------------------|-------------------------------------|----------------|-------------------------------------|
| 💂 Все сервера 🔹                   | Настройка Справка                   |                |                                     |
| ~ 🛢 Клиент                        | Входящий трафик (Клиент):           |                |                                     |
| > 🏚 Настройки клиента             | Имя канала<br>О серверов, О каналов | Fps<br>0.0 fps | Скорость Принято<br>0.0 kBps 0.0 Kb |
| > 🏚 Модули                        |                                     |                |                                     |
| > 🏥 Устройства                    |                                     |                |                                     |
| 🛃 Каналы                          |                                     |                |                                     |
| 🙆 💂 Сеть                          |                                     |                |                                     |
| 🔯 Автоматизация                   | Исходящий трафик (Сервер):          |                |                                     |
|                                   | Имя канала                          | Fps            | Скорость Принято                    |
| โกษรายนั กายรา                    | 0 клиентов, 0 каналов               | 0.0 fps        | 0.0 kBps 0.0 Kb                     |
| [one how work]                    |                                     |                | Закрыть                             |
|                                   |                                     |                |                                     |

Рисунок 8

| 🔅 Hac  | гройки - Admin - Клиент/Сеть |                                     |                |                                     |   |
|--------|------------------------------|-------------------------------------|----------------|-------------------------------------|---|
|        | Все сервера 🔹                | Настройка Справка                   |                |                                     | - |
| ~      | Клиент                       | Входящий трафик (Клиент):           |                |                                     |   |
| >      | 🔅 Настройки клиента          | Имя канала<br>О серверов, О каналов | Fps<br>0.0 fps | Скорость Принято<br>0.0 kBps 0.0 Kb |   |
| >      | 摢 Модули                     |                                     |                |                                     |   |
| >      | 🗰 Устройства                 |                                     |                |                                     |   |
|        | 🚔 Каналы                     |                                     |                |                                     |   |
| ¥      | Добавить                     |                                     |                |                                     |   |
|        | Ф Автоматизация              | Исходящий трафик (Сервер):          |                |                                     |   |
|        |                              | Имя канала                          | Fps            | Скорость Принято                    |   |
|        |                              | 0 клиентов, 0 каналов               | 0.0 fps        | 0.0 kBps 0.0 Kb                     |   |
| [быстр | ый поиск] 🛛 🗙                |                                     |                |                                     |   |
|        |                              |                                     |                | Закрыть                             |   |

Рисунок 9

7) Заполните форму подключения, введя следующие данные:

**IP-адрес:** itspectr.org **Порт (управления):** 3080 **Порт (видео):** 3081

**Имя пользователя:** находится в личном кабинете на caйте https://comeinpro.com

Пароль: находится в личном кабинете на сайте https://comeinpro.com

Затем нажмите кнопку «Добавить» (рисунок 10).

| 😳 Настройки - Admin - Клиент/Сеть/Добавить |                                                           |                 |
|--------------------------------------------|-----------------------------------------------------------|-----------------|
| 💂 Все сервера 🔹                            | Настройка Справка                                         |                 |
|                                            | Результаты поиска:                                        |                 |
| Клиент                                     | Има IP Порт (управление) Порт (видео) Версия              |                 |
| Настройки клиента                          | Гюйск                                                     |                 |
| > 🏚 Модули                                 |                                                           |                 |
| 👻 🇰 Устройства                             |                                                           |                 |
| Пульты управления                          |                                                           |                 |
| 📥 Каналы                                   |                                                           |                 |
| <ul> <li>Сеть</li> <li>Добавить</li> </ul> |                                                           |                 |
| Автоматизация                              |                                                           |                 |
|                                            |                                                           |                 |
|                                            |                                                           |                 |
|                                            |                                                           |                 |
|                                            |                                                           |                 |
|                                            | Метод соединения: Адрес сервера 🔻 Учетная запись          |                 |
|                                            | Автоматически использовать локального пользователя Облака |                 |
|                                            | IP-адрес: itspectr.org Имя пользователя: don-test         |                 |
|                                            | Порт (управление):   3080                                 |                 |
| If any stand                               | Порт (видео): 5001 -                                      |                 |
| [овстрыя поиск] Х                          |                                                           | <u>З</u> акрыть |

Рисунок 10

8) Подтвердите наличие сертификата, нажав на кнопку «Продолжить». В левом меню появится сервер и отобразится состояние «Соединение установлено» (рисунок 11,12).

| 🔅 Настройки - Admin - Клиент/Сеть/Добави                                                                                                    | b                                                                                                    |                 |
|----------------------------------------------------------------------------------------------------|----------------------------------------------------------------------------------------------------|-----------------|
| 💂 Все сервера                                                                                                    | 1 - Настройка Справка                                                                                                    |                 |
|                                                                                                    | Метод соединения: Адрес сервера 🔻 💼 Удалить                                                                                                    |                 |
| ✓ ■ Клиент                                                                                                    | Адрес сервера: itspectr.org Порт (управление): 3080 ÷ Порт (видео): 3081 ÷                                                                                                    |                 |
| Настройки клиента                                                                                                    | Разрешить соединение                                                                                                    |                 |
| > 🇯 Модули                                                                                                    |                                                                                                    |                 |
| 424                                                                                                    | Хеш-функция сертификата сервера:                                                                                                    |                 |
| Устройства                                                                                                    | 79 67 91 C6 39 9A 89 B3 5B AB D7 45 2B 66 5C 6E A9 F9 BF AE                                                                                                    | ×               |
| Пульты управления                                                                                                    | пажмите продолжить если вы проверили значение хеш-функции сертификата или довержете вашей .                                                                                                    |                 |
| 🕋 Каналы                                                                                                    |                                                                                                    | Продолжить      |
| 🗸 💂 Сеть                                                                                                    | 1 Учетная запись Уровень рекурсии: 1 💼                                                                                                    |                 |
| Добавить                                                                                                    | Автоматически использовать локального пользователя Облака                                                                                                    |                 |
| itspectr.org                                                                                                    |                                                                                                    | всех каналов    |
| 🔯 Автоматизация                                                                                                    |                                                                                                    |                 |
|                                                                                                    | Состояние: Сертификат не подтвержден                                                                                                    |                 |
|                                                                                                    |                                                                                                    |                 |
|                                                                                                    |                                                                                                    |                 |
|                                                                                                    |                                                                                                    |                 |
|                                                                                                    |                                                                                                    |                 |
|                                                                                                    |                                                                                                    |                 |
|                                                                                                    |                                                                                                    |                 |
|                                                                                                    |                                                                                                    |                 |
|                                                                                                    |                                                                                                    |                 |
| [быстрый поиск]                                                                                                    |                                                                                                    |                 |
| [enclosed]                                                                                                    |                                                                                                    | <u>З</u> акрыть |
|                                                                                                    |                                                                                                    |                 |
|                                                                                                    |                                                                                                    |                 |
| 🔅 Настройки - Admin - Клиент/Сеть/Лобави                                                                                                    | ÷                                                                                                    |                 |
| 🏟 Настройки - Admin - Клиент/Сеть/Добави                                                                                                    | ь<br>- Настройка Справка                                                                                                    |                 |
| Настройки - Admin - Клиент/Сеть/Добави Все сервера                                                                                                    | ь<br>Настройка Справка                                                                                                    |                 |
| <ul> <li>Настройки - Admin - Клиент/Сеть/Добави</li> <li>Все сервера</li> <li>Клиент</li> </ul>                                                                                                    | ь                                                                                                    |                 |
| <ul> <li>Настройки - Аdmin - Клиент/Сеть/Добави</li> <li>Все сервера</li> <li>Клиент</li> <li>Настройки клиента</li> </ul>                                                                                                    | ь<br>Настройка Справка<br>Метод соединения: Адрес сервера ▼                                                                                                    |                 |
| <ul> <li>Настройки - Admin - Клиент/Сеть/Добави</li> <li>Все сервера</li> <li>Все клиент</li> <li>Клиент</li> <li>Настройки клиента</li> </ul>                                                                                                    | ь<br>Настройка Справка<br>Метод соединения: Адрес сервера ▼ ☐ Удалить<br>Адрес сервера: itspectr.org Порт (управление): 3080 ÷ Порт (видео): 3081 ÷<br>☑ Разрешить соединение                                                                                                    |                 |
| <ul> <li>Настройки - Аdmin - Клиент/Сеть/Добави</li> <li>Все сервера</li> <li>Клиент</li> <li>Клиент</li> <li>Настройки клиента</li> <li>Модули</li> </ul>                                                                                                    | ь<br>Настройка Справка<br>Метод соединения: Адрес сервера ▼                                                                                                    |                 |
| <ul> <li>Настройки - Аdmin - Клиент/Сеть/Добави</li> <li>Все сервера</li> <li>Клиент</li> <li>Клиент</li> <li>Настройки клиента</li> <li>Модули</li> <li>Устройства</li> </ul>                                                                                                    | ы<br>Настройка Справка<br>Метод соединения: Адрес сервера ▼                                                                                                    |                 |
| <ul> <li>Настройки - Аdmin - Клиент/Сеть/Добави</li> <li>Все сервера</li> <li>Клиент</li> <li>Клиент</li> <li>Настройки клиента</li> <li>Модули</li> <li>Устройства<br/>Пульты управления</li> </ul>                                                                                                    | ь<br>Настройка Справка<br>Метод соединения: Адрес сервера ▼                                                                                                    | ех каналов      |
| <ul> <li>Настройки - Аdmin - Клиент/Сеть/Добави</li> <li>Все сервера</li> <li>Клиент</li> <li>Настройки клиента</li> <li>Модули</li> <li>Устройства<br/>Пульты управления</li> <li>Каналы</li> </ul>                                                                                                    | ы<br>Настройка Справка<br>Метод соединения: Адрес сервера ▼                                                                                                    | ех Каналов      |
| <ul> <li>Настройки - Аdmin - Клиент/Сеть/Добави</li> <li>Все сервера</li> <li>Клиент</li> <li>Клиент</li> <li>Настройки клиента</li> <li>Модули</li> <li>Устройства<br/>Пульты управления</li> <li>Каналы</li> </ul>                                                                                                    | ь<br>Настройка Справка<br>Метод соединения: Адрес сервера ▼                                                                                                    | ех каналов      |
| <ul> <li>Настройки - Аdmin - Клиент/Сеть/Добави</li> <li>Все сервера</li> <li>Клиент</li> <li>Настройки клиента</li> <li>Настройки клиента</li> <li>Модули</li> <li>Устройства</li> <li>Пульты управления</li> <li>Каналы</li> <li>Сеть</li> </ul>                                                                                                    | в<br>Настройка Справка<br>Метод соединения: Адрес сервера ▼                                                                                                    | ех каналов      |
| <ul> <li>Настройки - Аdmin - Клиент/Сеть/Добави</li> <li>Все сервера</li> <li>Клиент</li> <li>Клиент</li> <li>Настройки клиента</li> <li>Модули</li> <li>Устройства<br/>Пульты управления</li> <li>Каналы</li> <li>Сеть<br/>Добавить</li> <li>ОRENVIDEO (itspectror</li> </ul>                                                                                                    | ы<br>Настройка Справка<br>Метод соединения: Адрес сервера ▼                                                                                                    | ех каналов      |
| <ul> <li>Настройки - Аdmin - Клиент/Сеть/Добави</li> <li>Все сервера</li> <li>Клиент</li> <li>Настройки клиента</li> <li>Настройки клиента</li> <li>Модули</li> <li>Киналы</li> <li>Устройства</li> <li>Пульты управления</li> <li>Каналы</li> <li>Сеть</li> <li>Добавить</li> <li>ОRENVIDEO (itspectr.or</li> <li>Автоматизация</li> </ul>                                                                                                    | ы<br>Настройка Справка<br>Метод соединения: Адрес сервера ▼                                                                                                    | ех каналов      |
| <ul> <li>Настройки - Аdmin - Клиент/Сеть/Добави</li> <li>Все сервера</li> <li>Клиент</li> <li>Настройки клиента</li> <li>Настройки клиента</li> <li>Модули</li> <li>Устройства<br/>Пульты управления</li> <li>Каналы</li> <li>Сеть<br/>Добавить</li> <li>ОRENVIDEO (itspectron<br/>Матизация</li> </ul>                                                                                                    | ь<br>Настройка Справка<br>Метод соединения: Адрес сервера ▼                                                                                                    | ех каналов      |
| <ul> <li>Настройки - Аdmin - Клиент/Сеть/Добавил</li> <li>Все сервера</li> <li>Клиент</li> <li>Настройки клиента</li> <li>Настройки клиента</li> <li>Модули</li> <li>Киналы</li> <li>Устройства<br/>Пульты управления</li> <li>Каналы</li> <li>Сеть<br/>Добавить</li> <li>ОRENVIDEO (itspectron<br/>Matronatusaция</li> </ul>                                                                                                    | <ul> <li>Настройка Справка</li> <li>Метод соединения: Адрес сервера ▼</li></ul>                                                                                                    | ех каналов      |
| <ul> <li>Настройки - Адтіп - Клиент/Сеть/Добави</li> <li>Все сервера</li> <li>Клиент</li> <li>Настройки клиента</li> <li>Модули</li> <li>Модули</li> <li>Устройства<br/>Пульты управления</li> <li>Каналы</li> <li>Сеть<br/>Добавить</li> <li>ОRENVIDEO (itspectron<br/>Матизация</li> <li>ОRENVIDEO</li> <li>ОRENVIDEO</li> <li>Сеть Сеть</li> </ul>                                                                                                    | ь<br>Настройка Справка<br>Метод соединения: Адрес сервера ▼                                                                                                    | ех каналов      |
| <ul> <li>Настройки - Аdmin - Клиент/Сеть/Добави</li> <li>Все сервера</li> <li>Клиент</li> <li>Настройки клиента</li> <li>Настройки клиента</li> <li>Модули</li> <li>Устройства<br/>Пульты управления</li> <li>Каналы</li> <li>Сеть<br/>Добавить</li> <li>ОRENVIDEO (itspectror<br/>Матизация</li> <li>ОRENVIDEO</li> <li>ФАВТОМАТИЗАЦИЯ</li> </ul>                                                                                                    | Ь<br>Настройка Справка<br>Метод соединения: Адрес сервера ▼                                                                                                    | ех каналов      |
| <ul> <li>Настройки - Аdmin - Клиент/Сеть/Добавия</li> <li>Все сервера</li> <li>Клиент</li> <li>Настройки клиента</li> <li>Модули</li> <li>Модули</li> <li>Устройства<br/>Пульты управления</li> <li>Каналы</li> <li>Сеть<br/>Добавить</li> <li>ОRENVIDEO (itspectr.or<br/>Матизация</li> <li>ОRENVIDEO</li> <li>ФНастройки сервера</li> <li>Модули</li> </ul>                                                                                                    | ы<br>Настройка Справка<br>Метод соединения: Адрес сервера ↓ ▲ Удалить<br>Адрес сервера: [tspectr.org Порт (управление): 3080 ☆ Порт (видео): 3081 ☆<br>© Дазрешить соединение<br>Учетная запись<br>Учетная запись<br>Учетная запись<br>Учетная запись<br>Очетная запись<br>Очетная запись | ех каналов      |
| <ul> <li>Настройки - Адтіп - Клиент/Сеть/Добави</li> <li>Все сервера</li> <li>Клиент</li> <li>Настройки клиента</li> <li>Модули</li> <li>Устройства<br/>Пульты управления</li> <li>Каналы</li> <li>Каналы</li> <li>Сеть<br/>Добавить</li> <li>ОRENVIDEO (itspectr.or<br/>Мартоматизация)</li> <li>ОRENVIDEO</li> <li>ФНастройки сервера</li> <li>Модули</li> <li>Устройства</li> </ul>                                                                                                    | ы<br>Настройка Справка<br>Метод соединения: Адрес сервера ▼                                                                                                    | ех каналов      |
| <ul> <li>Настройки - Аdmin - Клиент/Сеть/Добавил</li> <li>Все сервера</li> <li>Клиент</li> <li>Настройки клиента</li> <li>Настройки клиента</li> <li>Модули</li> <li>Устройства</li> <li>Пульты управления</li> <li>Каналы</li> <li>Сеть</li> <li>Добавить</li> <li>ОRENVIDEO (itspectr.or</li> <li>Автоматизация</li> <li>ОRENVIDEO</li> <li>Настройки сервера</li> <li>Модули</li> <li>Устройства</li> <li>Модули</li> <li>Устройства</li> <li>Модули</li> <li>Каналы</li> </ul>                                                                                                    | <ul> <li>Настройка Справка</li> <li>Настройка Справка</li> <li>Метод соединения: Адрес сервера          <ul> <li>Дарес сервера: <ul> <li>Тресклод</li> <li>Порт (управление): 3080              <li>Порт (видео): 3081              </li> <li>Разрешить соединение</li> <li>Учетная запись</li> <li>Учетная запись</li> <li>Учетная запись</li> <li>Учетная запись</li> <li>Учетная запись</li> <li>Соединение</li> <li>Учетная запись</li> <li>Состовник использовать локального пользователя Облака</li> <li>Малопъзователя: <ul> <li>Фономичный режим</li> <li>Запретить основной видео поток для ес</li> <li>Состовние: Соединение установлено</li> <li>Уктановлено соединение с <u>ОКЕМУЮКО</u></li> <li>Статистика</li> <li>Каналов</li> </ul> </li> </li></ul></li></ul></li></ul>                                                                                                    | ех каналов      |
| <ul> <li>Настройки - Адтіп - Клиент/Сеть/Добави</li> <li>Все сервера</li> <li>Клиент</li> <li>Настройки клиента</li> <li>Модули</li> <li>Модули</li> <li>Устройства<br/>Пульты управления</li> <li>Каналы</li> <li>Сеть<br/>Добавить</li> <li>ОRENVIDEO (itspectr.or<br/>Magnatus)</li> <li>ОRENVIDEO</li> <li>ФЕНУІДЕО</li> <li>Модули</li> <li>Устройки сервера</li> <li>Модули</li> <li>Устройства</li> <li>Модули</li> <li>Устройки сервера</li> <li>Каналы</li> </ul>                                                                                                    | Мастройка Справка Метод соединения: Адрес сервера Тудалить Адрес сервера: [tspect.org Порт (управление): 200                                                                                                    | ех каналов      |
| <ul> <li>Настройки - Адтіп - Клиент/Сеть/Добавил</li> <li>Все сервера</li> <li>Клиент</li> <li>Подули</li> <li>Настройки клиента</li> <li>Модули</li> <li>Устройства</li> <li>Пульты управления</li> <li>Каналы</li> <li>Сеть</li> <li>Добавить</li> <li>ОRENVIDEO (itspectr.or</li> <li>Автоматизация</li> <li>ОRENVIDEO</li> <li>Ф Настройки сервера</li> <li>Модули</li> <li>Устройства</li> <li>Модули</li> <li>Устройства</li> <li>Модули</li> <li>Каналы</li> <li>Модули</li> <li>Каналы</li> <li>Каналы</li> <li>Каналы</li> <li>Каналы</li> <li>Каналы</li> <li>Каналы</li> <li>Каналы</li> <li>Сеть</li> </ul>                | Маторойка Спракка<br>Метод соединения: Адрес сервера • • • Удалить<br>Адрес сервера: [tspect.org • Порт (управление): 2080 • Порт (видео): 2081 • •<br>Фаринть соединение<br>Учетная запись<br>Учетная запись<br>• Учетная запись<br>• Учетная запись<br>• Учетная запись<br>• Учетная запись<br>• Состояние: Соединение<br>Состояние: Соединение установлено<br>Установлено соединение с ОКВНУДДЕО<br>• Учетнолено соединение с ОКВНУДДЕО<br>• Учетная соединение с ОКВНУДДЕО<br>• Скорость<br>• • • • • • • • • • • • • • • • • • •                                                                                                     | ех каналов      |
| <ul> <li>Настройки - Аdmin - Клиент/Сеть/Добавил</li> <li>Все сервера</li> <li>Клиент</li> <li>Подули</li> <li>Подули</li> <li>Устройства<br/>Пульты управления</li> <li>Каналы</li> <li>Сеть<br/>Добавить</li> <li>ОRENVIDEO (itspectr.or<br/>Матизация)</li> <li>ОRENVIDEO</li> <li>ФНастройки сервера</li> <li>Модули</li> <li>Сть<br/>Модули</li> <li>Каналы</li> <li>Сеть<br/>Автоматизация</li> <li>Каналы</li> <li>Каналы</li> <li>Каналы</li> <li>Каналы</li> <li>Каналы</li> <li>Каналы</li> <li>Каналы</li> <li>Сеть</li> <li>Каналы</li> <li>Сеть</li> </ul>                                                                | нали пробла Спрака Метод соединения: Адрес сервера  Метод соединения: Адрес сервера   Дарес серверя: Наресскоз  Дарес серверя: Наресскоз  Порт (управление): 2000   Порт (видео): 2081   Дарес серверя: Наресскоз  Дарес серверя: Наресскоз  Даресска наресскоз  Даресска наресскоз  Даресска наресскоз  Даресска наресска нар                                                                                                    | ех каналов      |
| <ul> <li>Настройки - Адтіп - Клиент/Сеть/Добавил</li> <li>Все сервера</li> <li>Клиент</li> <li>Ф Настройки клиента</li> <li>Модули</li> <li>Модули</li> <li>Устройства<br/>Пульты управления</li> <li>Каналы</li> <li>Сеть<br/>Добавить</li> <li>ОRENVIDEO (itspectron<br/>Matronatusaция)</li> <li>ОRENVIDEO</li> <li>Ф Настройки сервера</li> <li>Модули</li> <li>ОRENVIDEO</li> <li>Модули</li> <li>Устройства</li> <li>Модули</li> <li>Каналы</li> <li>Сеть</li> <li>Сеть</li> <li>Модули</li> <li>Сеть</li> <li>Сеть</li> <li>Сеть</li> <li>Сеть</li> <li>Сеть</li> <li>Сеть</li> <li>Сеть</li> <li>Сеть</li> <li>Сеть</li> </ul> | малини на правка Метод соединения: Адрес сервера У Халить Адрес сервера: Пудескогу Порт (иправление): 3080 Порт (видео): 3081 П Уровень рекурсии: Г Учетная запись Учетная запись<                                                                                                    | ек каналов      |

9) Чтобы посмотреть все камеры, нажмите на красный треугольник вверху экрана, затем на значок монитора (рисунок 13).

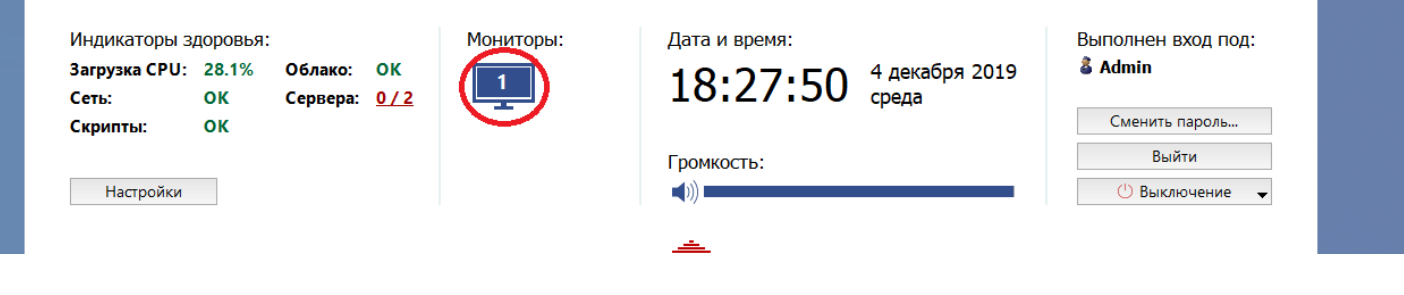

Рисунок 13

10) Появится видео с доступных камер (вы можете настроить количество отображаемых камер).

Чтобы посмотреть определенную камеру во весь экран, два раза щелкните на нее.

Справа находится список всех доступных камер (рисунок 14).

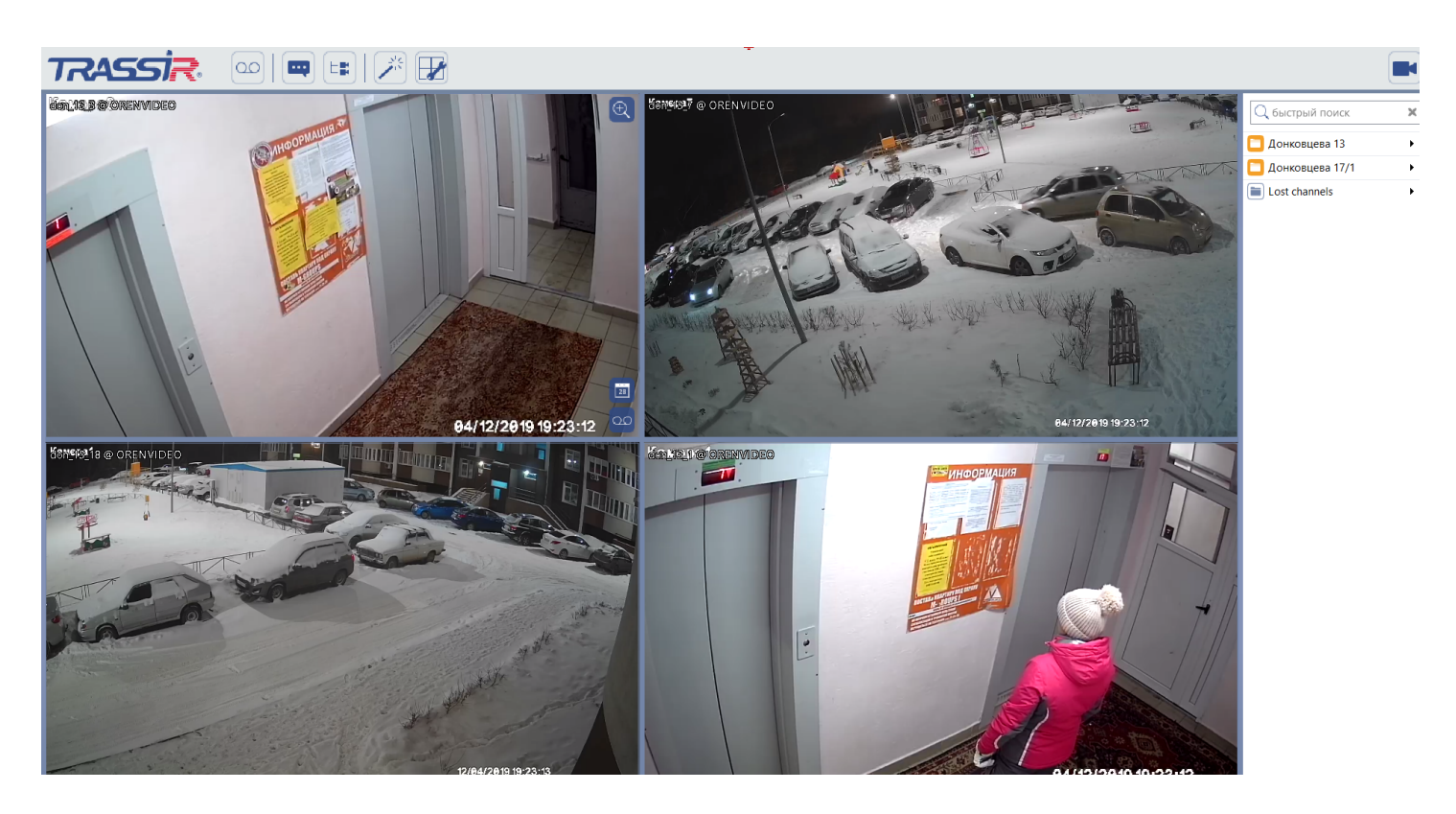

Рисунок 14